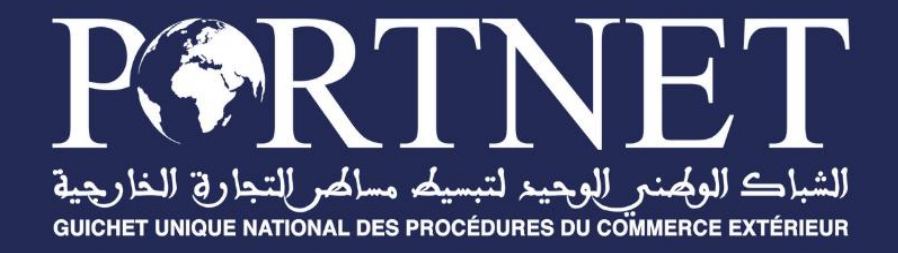

# **GUIDE UTILISATEUR**

# **DS MEAD COMBINEE**

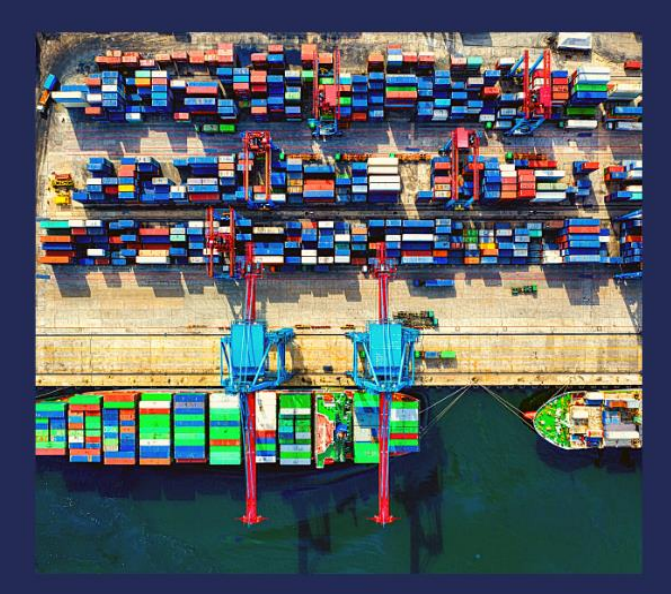

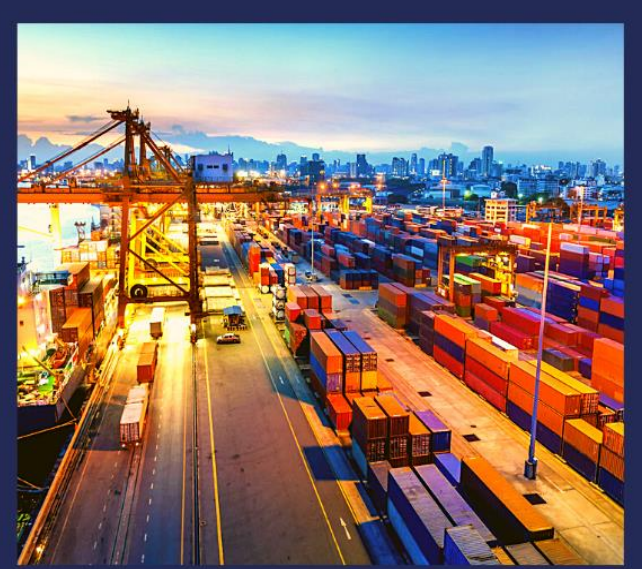

| Référence   | PORTNET2024 – DS MEAD COMBINEE |
|-------------|--------------------------------|
| Version     | V1.0                           |
| Date        | 24/04/2025                     |
| Date de MAJ |                                |

# www.portnet.ma

# SOMMAIRE

| I. INTRODUCTION                                 | 1  |
|-------------------------------------------------|----|
| II. GESTION ET CONSULTATION D'UNE DS COMBINÉE : | 1  |
| III. <u>CRÉATION D'UN NOUVEAU MANIFESTE :</u>   | 3  |
| IV. CONCLUSION                                  | 12 |

E.

V. ASSISTANCE ET APPUI AUX UTILISATEURS

# Liste des figures

| Figure 1: Menu DS Combinée                                      | 1  |
|-----------------------------------------------------------------|----|
| Figure 2: Paramètres de recherche DS Combinée                   | 2  |
| Figure 3: Tableau de recherche                                  | 2  |
| Figure 4: Action de la gestion                                  | 2  |
| Figure 5: Écran création d'un nouveau manifeste                 | 3  |
| Figure 6: Séquence et type de la ds                             | 3  |
| Figure 7: Exemple de DS référence                               | 4  |
| Figure 8: Création d'un nouveau manifeste - Entête              | 4  |
| Figure 9: Ajout caution et type de transport                    | 5  |
| Figure 10: Menu gestion des cautions                            | 5  |
| Figure 11: Ajout type de caution                                | 5  |
| Figure 12: Ajout Type de caution                                | 6  |
| Figure 13: Ajout type de transport                              | 6  |
| Figure 14: : Modification ou suppression d'un type de transport | 6  |
| Figure 15: Création d'un nouveau manifeste                      | 6  |
| Figure 16: Ajout connaissement                                  | 7  |
| Figure 17: Ajout d'équipement                                   | 7  |
| Figure 18: Ajout des équipements et marchandises                | 8  |
| Figure 19: Ajout des équipements et marchandises                | 8  |
| Figure 20: Ajout des documents annexes                          | 9  |
| Figure 21: Ajout d'une demande diverse                          | 9  |
| Figure 22: Envoie du nouveau manifeste                          | 10 |
| Figure 23 : Consultation de l'historique de la demande          | 10 |
| Figure 24: Numéro de la séquence                                | 11 |
| Figure 25: Numéro de la séquence                                | 11 |
| Figure 26: Écran du détail de la DS acceptée                    | 11 |
| Figure 27: Gestion des numéros du scéllé                        | 11 |
| Figure 28: Ajout des numéros du scellé                          | 12 |
| Figure 29: Envoyer des scéllés                                  | 12 |

## I. Introduction

Ce guide utilisateur s'adresse aux opérateurs MEAD, responsables de la création et de la gestion des DS MEAD combinée. Il a pour objectif de fournir des informations claires et détaillées sur les différentes fonctionnalités et étapes à suivre pour une utilisation optimale de du module.

L'implémentation de la DS combinée, s'inscrit dans le cadre de la simplification des procédures douanières, et vise à remplacer les trois déclarations à savoir, l'acquit à caution de transit, la DS MEAD et l'état de dépotage, par une seule déclaration combinant les trois volets.

## II. Gestion et Consultation d'une DS Combinée :

Le menu 'DS Combinée' nouvellement ajouté au menu du Guichet unique contient trois sections :

- Gestion des manifestes ;
- Consultation des manifestes ;
- Nouveau manifeste ;

|                             | Gestion MEAD MEAD Combine > Gestion les manifestes I Paramètres de recherche | Mead Combines                 |                                |                        |
|-----------------------------|------------------------------------------------------------------------------|-------------------------------|--------------------------------|------------------------|
| a<br>MEAD                   | Numéro de Manifest                                                           | Numéro de la DS de référence  | Numéro Voyage                  | Date voyage            |
| Achat Forfait               |                                                                              |                               | ) [                            |                        |
|                             | Réference ds mead                                                            | Bureau Depart                 | Statut                         |                        |
| 🗹 DS Combinée               |                                                                              | ्<br>्<br>्<br>्<br>्         | ) [                            | )                      |
| Gestion des manifestes      |                                                                              |                               |                                | Effacer Q Rechercher   |
| Consultation des manifestes |                                                                              |                               |                                |                        |
|                             |                                                                              |                               |                                |                        |
| Avis d'arrivée              | Numéro de Manifeste   Numéro de la DS de<br>référence                        | Numéro Voyage   Etat ADII   I | Date voyage   Statut   Réferen | nce DS   Bureau Depart |
| A Manifactae                | reterence                                                                    |                               |                                |                        |

Figure 1: Menu DS Combinée

## 1. Section I : Gestion des manifestes :

Cette section est consacrée à la recherche et à la gestion des manifestes MEAD combinés. Les paramètres disponibles pour effectuer la recherche sont les suivants :

- Numéro de Manifeste
- Numéro de la DS de référence
- Numéro de voyage
- Date de voyage
- Référence DS Mead
- Bureau de départ
- Statut : Combiné, Confirmé, Envoyé, Modifié, Nouveau, Rejeté.

| Gestion MEAD     MEAD Combine > Gestion les manifeste     Paramètres de recherche | s Mead Combines              |               |                        |
|-----------------------------------------------------------------------------------|------------------------------|---------------|------------------------|
| Numéro de Manifest                                                                | Numéro de la DS de référence | Numéro Voyage | Date voyage            |
|                                                                                   |                              |               |                        |
| Réference ds mead                                                                 | Bureau Depart                | Statut        |                        |
|                                                                                   | ्<br>्<br>्<br>्<br>्        | •             | )                      |
|                                                                                   |                              |               | K Effacer Q Rechercher |

Figure 2: Paramètres de recherche DS Combinée

Une fois les critères de recherche renseignés, cliquez sur "Rechercher". Le tableau de résultats affichera alors la ou les DS correspondantes aux informations saisies.

| Numéro de Manifeste Numéro de la DS de Numéro Voyage Etat ADII Date Statut Réference DS |               |   |
|-----------------------------------------------------------------------------------------|---------------|---|
| · reference · · · · · voyage · · · · · · · · voyage                                     | Bureau Depart | : |

Figure 3: Tableau de recherche

Sur chaque ligne de recherche on trouve les actions suivantes :

| Numéro de<br>Manifeste | Numéro de la DS<br>de référence | Numéro Voyage | Date<br>voyage | Statut   | Réference DS | Bureau Depart  | Transitaire   | Date de création | Actions    | ų. |
|------------------------|---------------------------------|---------------|----------------|----------|--------------|----------------|---------------|------------------|------------|----|
| 202550001233           | 30900020250000<br>072K          | MACASOR       | 06-05-<br>2025 | Enveryda |              | CASA/PORT(208) | TRANSIT JALAL | 07-05-2025 10:14 | • 0        |    |
| 202550001232           | 30900020250000<br>083A          | MACASEE       | 13-42-<br>2625 | November |              | CASA/PORT(208) | TRANSIT JALAL | 07-05-2025-08-35 | / #<br>• • |    |

#### Figure 4: Action de la gestion

- Historique
- Envoyer
- Détail
- Modifier
- Supprimer
- Imprimer

### Section II : Consultation des manifestes

En appuyant sur l'action détail. Toutes les informations de la déclaration combinées sont affichées.

## III. Création d'un nouveau manifeste :

### Section I : Entête :

| RORTNET                                                                |                                  | II 🔺 🕩 |
|------------------------------------------------------------------------|----------------------------------|--------|
|                                                                        | Mead Combine  Accueil > Création | Î      |
| a<br>MEAD<br>Aufhal Lorial                                             | Créer un nouveau MEAD Combine    |        |
| DS Combinée     Gestion des manifestes     Consultation des manifestes | Berner Fagener"                  |        |
| Nouveau manifeste                                                      | Et la strange ETA*               |        |

#### Figure 5: Écran création d'un nouveau manifeste

Toujours depuis le même menu, accédez au sous-menu "Nouveau Manifeste" pour créer une nouvelle DS combinée.

Via l'écran ci-dessous vous pouvez renseigner les informations suivantes pour procéder à la création :

### Entête :

- Numéro d'agrément : chercher par une loupe
- Anticipation : oui / non
- **DS de référence** : Effectuez une recherche à l'aide de l'icône en forme de loupe, en saisissant la séquence appropriée ainsi que le type de DS.

| Rechercher d'une DS de référence |                        |  |  |  |
|----------------------------------|------------------------|--|--|--|
| Paramètres de recherche          |                        |  |  |  |
| Séquence *                       | Type de DS référence * |  |  |  |
| 0000002                          |                        |  |  |  |
|                                  | Maritime               |  |  |  |
|                                  | Aerien                 |  |  |  |
| Duran   Dístan   Austr           | Combine                |  |  |  |
| Bureau Regime Annee              | Mead                   |  |  |  |
| Aucune ligne                     |                        |  |  |  |

#### Figure 6: Séquence et type de la ds

 À noter que la référence d'une DS est composée des éléments suivants : bureau de destination, date, séquence, et une lettre calculée automatiquement via une fonction intégrée à la DS Mead

| Régime : Import                       | Nº manifeste : CAS202504022 | Date création : 03/04/2025 14:34 | Num d'autorisation :           |
|---------------------------------------|-----------------------------|----------------------------------|--------------------------------|
| Statut : Non                          | Lest :                      | Anticipation :                   | Consignataire : AGENT MARITIME |
| N° Enregistrement: 30900020250000151F | Version ADII: 0             | Etat pool: Confirme              | Opérateur : MARSA MAROC        |

Figure 7: Exemple de DS référence

- Numéro de voyage
- ETA
- Bureau de départ : code et description pour rechercher
- Arrondissement : La liste proposée sera filtrée par le bureau de départ sélectionné.
- Lieu de stockage : La liste proposée sera filtrée par le bureau de départ sélectionné.
- Navire : rechercher par l'IMO ou le nom du navire.
- Avec moyen de transport : oui / non
- Pays de provenance
- Pays de destinations
- Date de voyage : la saisie d'une date de voyage ultérieur à la date du jour n'est possible que si la création est faite par anticipation.

| Entete                         |                       |                     |                           |    |
|--------------------------------|-----------------------|---------------------|---------------------------|----|
| Numero d'agrement *            | Anticipation *        |                     |                           |    |
|                                | Q                     | •                   | )                         |    |
| DS de référence                |                       | Type DS référence * |                           |    |
|                                | Q                     | •                   | )                         |    |
| Bureau de départ *             | Numéro de voyage *    |                     | ETA *                     |    |
|                                | Q                     |                     | )                         | Ċ. |
| Arrondissement *               | Lieu de stockage *    |                     | Bureau de destination *   |    |
|                                | •                     | •                   |                           | Q  |
| Mode de transport *            | Aerport*              |                     | Avec Moyen de transport * |    |
|                                | •                     | Q                   | Non                       | •  |
| Localisation de la marchandise |                       |                     |                           |    |
| Pays de provenance *           | Pays de destination * |                     | Date Voyage *             |    |
|                                | Q                     | Q                   |                           | Ċ. |

Figure 8: Création d'un nouveau manifeste - Entête

Pour finaliser la création, il est nécessaire de saisir les informations concernant la caution ainsi que le type de transport, s'il existe, puis cliquer sur le bouton ajouter. Le numéro de décision est à paramétrer au niveau du menu caution nouvellement ajouté.

| Caution                               |                         |      |
|---------------------------------------|-------------------------|------|
| Type de caution *                     | Numéro de décision *    |      |
| · · · · · · · · · · · · · · · · · · · | •                       | )    |
|                                       |                         |      |
| Type de transport                     |                         |      |
|                                       |                         |      |
| Iransporteur^                         | iype ^                  | Pays |
| Matricule *                           | Poids brut total (Ka) * |      |
| maticule                              |                         |      |
| Nombre de contenents *                |                         |      |
|                                       |                         |      |

#### *Figure 9: Ajout caution et type de transport*

La caution est paramétrable via le menu -> Gestion des cautions :

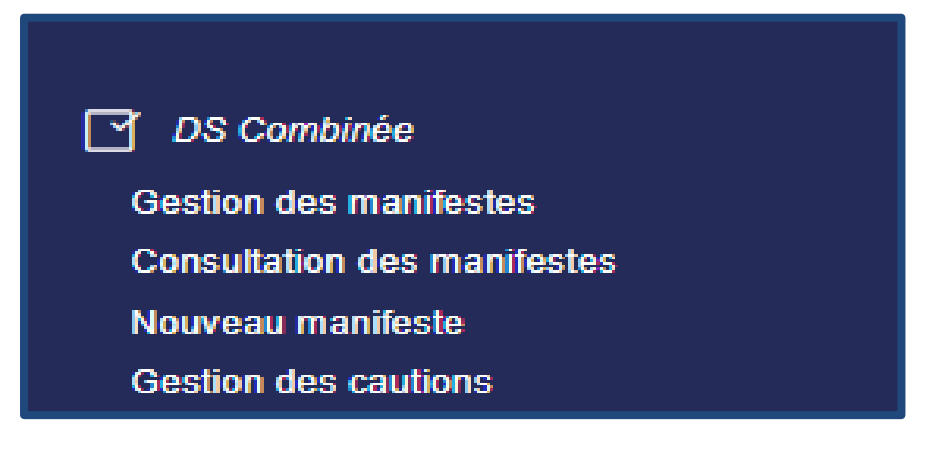

Figure 10: Menu gestion des cautions

Cliquer sur ajouter :

| < Retour                                |                              |                  |                   | Ajout   |
|-----------------------------------------|------------------------------|------------------|-------------------|---------|
| <ul> <li>Paramètres de reche</li> </ul> | erche                        |                  |                   |         |
|                                         |                              |                  |                   |         |
| ype de caution                          | Numéro de décision           | Transitaire      | Date de création  | Actions |
| sympotent personal                      | an constant frances          | TRANSFE JALAN    | 0                 | × +     |
| approximate personnel                   | ALCORE TRANSPORT             | Taxabili ( 1991) | 10.00.00010.000   | 1.1     |
| spagement personal                      | CONTRACTOR OF THE OWNER OF T | 1966607 (M.M.    | 10-10-2020 10-20  | 1.1     |
| syngerical process                      | 0.00110.0000110              | TRANSFER AND     | 10-00-2010 Vol 10 | / =     |
|                                         |                              | -                |                   |         |

Figure 11: Ajout type de caution

| Liste des cautions<br>Accueil > Parametrage des cautions |                      |                  |
|----------------------------------------------------------|----------------------|------------------|
| < Retour                                                 |                      | Ajouter          |
| Paramètres de recherche                                  |                      |                  |
|                                                          |                      |                  |
| Type de cartier                                          | Numéro de désision   | Date de création |
| Engagemen Ajouter une refere                             | nce de caution       | ×                |
| Engagemen                                                |                      |                  |
| Engagemen Type de caution*                               | Numéro de décision * |                  |
| Engagemen                                                | ▼                    |                  |
| Lingugemen                                               |                      |                  |
|                                                          |                      | Créer            |
|                                                          |                      | Créer            |

#### Figure 12: Ajout Type de caution

Le numéro de décision doit respecter le format suivant : Caractère+Année+série

À noter que si le type de transport sélectionné est **Camion**, **Remorque ou Semiremorque**, un champ **"Bâche"** s'affichera pour permettre l'ajout de cette information.

| — Type de transpo      | ort               |         |            |              |                  |      |             |                      |       |         |          |
|------------------------|-------------------|---------|------------|--------------|------------------|------|-------------|----------------------|-------|---------|----------|
| Transporteur *         |                   |         | Type *     |              |                  |      | Pays *      |                      |       |         |          |
|                        |                   | •       | CAMION     |              |                  | -    |             |                      |       |         | Q        |
| Matricule *            |                   |         | Poids brut | total (Kg) * |                  |      | Tare (Kg) * |                      |       |         |          |
|                        |                   |         |            |              |                  |      |             |                      |       |         |          |
| Nombre de contenents * |                   |         | Bashe      |              |                  |      |             |                      |       |         |          |
|                        |                   |         |            |              |                  | *    | )           |                      |       |         |          |
|                        |                   |         |            |              |                  |      |             |                      |       | Ajouter | Rétablir |
| Transporteur           | Transporteur Type | Transpo | rteur Pays | Matricule    | Poids brut total | (Kg) | Tare        | Nombre (<br>contener | Bache |         |          |
| TRANSPORTEUR1          | REMORQUE          | ESPAGN  | IE         | az123654     | :                | 2000 | 200         | 1                    | Oui   | i       |          |
|                        |                   |         |            | K K          |                  |      |             |                      |       |         |          |
| ·                      |                   |         |            |              |                  |      |             |                      |       |         |          |

#### *Figure 13: Ajout type de transport*

Il est possible de supprimer ou modifier le type de transport

|               |                   |                   |                |                       |      |                          | Ajouter 🛛 🤁 Rétablir |
|---------------|-------------------|-------------------|----------------|-----------------------|------|--------------------------|----------------------|
| Transporteur  | Transporteur Type | Transporteur Pays | Matricule      | Poids brut total (Kg) | Tare | Nombre (<br>contener   B | ache                 |
| TRANSPORTEUR1 | REMORQUE          | ESPAGNE           | az123654       | 2000                  | 200  | 1 0                      | ui 🔋 🖍               |
|               |                   |                   | I< < <b>(1</b> | > >1                  |      |                          |                      |
|               |                   |                   |                |                       |      |                          |                      |

Figure 14: : Modification ou suppression d'un type de transport

Une fois toutes les informations renseignées, cliquer sur "Créer".

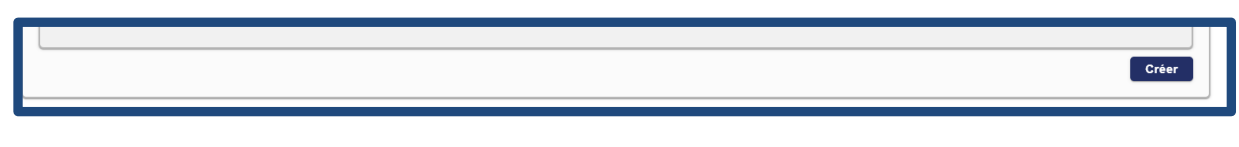

Figure 15: Création d'un nouveau manifeste

### Section II : Connaissement :

Pour ajouter un connaissement, il suffit de remplir les champs suivants ou d'importer un fichier CSV conforme aux Template du chargement massif téléchargeable également à partir du GU bouton 'Template CSV'. Puis cliquer sur ajouter.

| Connaisssement                             |                                    | 1 Importor CSV                |                         |
|--------------------------------------------|------------------------------------|-------------------------------|-------------------------|
| Référence du lot dans la DS de réference " | Référence *                        | Lieu de chargement*           |                         |
| Date de chargement*                        | Ligne dépoté *                     | Importateur *                 | Q<br>Ajouter X Rétablir |
| Référence du lot   Référence   Date d      | le chargement   Lieu de chargement | Ligne   Importateur<br>dépoté | Nbr. de contenants Po   |

#### *Figure 16: Ajout connaissement*

- Référence du lot dans la DS de référence ;
- Référence à insérer ;
- Lieu de chargement ;
- Date de chargement ;
- Ligne dépoté : Numéro de la ligne dans la DS de référence ;
- Importateur.

Les données saisies seront insérées au niveau du tableau.

#### Section III : Équipements et marchandises :

La DS ne peut être envoyée qu'après la saisie complète des détails relatifs à l'équipement et à la marchandise. Pour cela, dans le tableau des connaissements, une action spécifique permet d'ajouter les équipements et marchandises nécessaires.

| Connaisssement                             |                                          |                                                  |
|--------------------------------------------|------------------------------------------|--------------------------------------------------|
|                                            |                                          |                                                  |
| Référence du lot dans la DS de réference * | Référence *                              | Lieu de chargement *                             |
| · · · · · · · · · · · · · · · · · · ·      |                                          | ۹                                                |
| Date de chargement*                        | Ligne dépoté *                           | Importateur *                                    |
|                                            |                                          | ۹ (                                              |
|                                            |                                          | Ajouter 🛛 🗶 Rétablir                             |
| t Référence Date de chargement Lieu de     | hargement   Ligne   Importateur   dépoté | Nbr. de contenants   Poids brut   Tare   Actions |
| 1 28-01-2025 00:00 BARCEL                  | ONA 1 babytex                            | 1 0 200                                          |
| 4                                          | I< < <b>1</b> > >I                       | 5                                                |

Figure 17: Ajout d'équipement

Saisir tous les champs dans la capture ci-dessous tout en respectant les règles :

 Si le type de contenant sélectionné est l'un des suivants : 005, 006, 007, 254, 351, alors la nature du contenant doit être "Équipement" ou "Marchandise".

Choisir 'Equipement' si la ligne que vous déclarée est une ligne équipement seule Sinon choisie 'Marchandise'.

Si la nature du contenant est "Marchandise", alors les champs suivants sont obligatoires : Poids brut, Marque et Nature, Montant et devise.

| < Retour                                                                                  |                    |                       |
|-------------------------------------------------------------------------------------------|--------------------|-----------------------|
| Équipement et Marchandises                                                                |                    |                       |
| Type Contenant *                                                                          | Nature Contenant * | Nomber Contenant(s) * |
| 005 (005)                                                                                 | ·                  |                       |
| Produits soumis au contrôle de l'ONSSA *                                                  | Code SH *          |                       |
| <b></b>                                                                                   | ٩ ( )              |                       |
|                                                                                           |                    |                       |
| Équipement<br>Numéro d'equipement *                                                       | Tare (kg) *        | Ajouter 🛛 🔀 Rétablir  |
| Équipement       Numéro d'equipement *       Num. Equipement       Image: Num. Equipement | Tare (kg) *        | Ajouter 🛛 🗶 Rétablir  |
| Équipement Numéro d'equipement* Num. Equipement   Tare                                    | Tare (kg) *        | Ajouter 🗶 Rétablir    |

Figure 18: Ajout des équipements et marchandises

Cliquer sur ajouter pour ajouter les équipements et marchandises, remplir les champs montant et devises, puis cliquer sur ajouter.

- Le numéro d'équipement doit respecter la règle de gestion suivante : 4 caractères suivis de 7 chiffres,
- Si le produit est soumis au contrôle de l'ONSSA, le code SH doit obligatoirement comporter 10 caractères. Dans le cas contraire, il peut contenir soit 4, 6 ou 10 caractères.

Si le type de contenant sélectionné **n'est pas** l'un des suivants : **005**, **006**, **007**, **254**, **351**, alors il faut saisir les champs indiqués dans la capture ci-dessous.

| E Mead Combine                           |                      |                     |                   |                    |
|------------------------------------------|----------------------|---------------------|-------------------|--------------------|
| Retour                                   |                      |                     |                   |                    |
| Équipement et Marchandises               |                      |                     |                   |                    |
| Type Contenant*                          | Nomber Contenant(s)* |                     | Poids Brut (kg) * |                    |
| 20 () 🔹                                  |                      |                     |                   |                    |
| Marque *                                 |                      | Nature Marchandise* |                   |                    |
|                                          |                      |                     |                   |                    |
| Produits soumis au contrôle de l'ONSSA * | Code SH*             |                     |                   |                    |
| · · · · · · · · · · · · · · · · · · ·    |                      | Q                   |                   |                    |
|                                          |                      |                     |                   |                    |
| Valeur                                   |                      |                     |                   |                    |
| Montant *                                |                      | Devise *            |                   |                    |
|                                          |                      |                     |                   | <b>_</b>           |
|                                          |                      |                     |                   |                    |
|                                          |                      |                     | Ajo               | outer 🛛 🗶 Rétablir |
|                                          |                      |                     |                   |                    |
|                                          |                      |                     |                   |                    |

Figure 19: Ajout des équipements et marchandises

DS Mead Combinée - Guide utilisateur -

Cliquer sur ajouter pour ajouter les équipements et marchandises, remplir les champs montant et devises, puis cliquer sur ajouter.

Il est possible d'ajouter plusieurs lignes des marchandises à la fois en cliquant sur le bouton ajouter :

|                   |                     |                          |                    | Ajouter 🛛 🤁 Rétablir                                                |
|-------------------|---------------------|--------------------------|--------------------|---------------------------------------------------------------------|
| Type de Contenant | Nombre de Contenant | Poids Brut (kg)   Marque | Nature Marchandise | Montant   Devise                                                    |
| BAG               | 1                   | 60 marque1               | nature1            | 10000 DINAR LIBYEN                                                  |
| BAQUET (TUBE)     | 1                   | 50 marque2               | nature2            | Outil Capture d'écran Capture d'écran copiée dans le Presse-papiers |

Après l'ajout des équipements / marchandises, ajouter les documents dans l'ongle annexe. À noter que l'ajout d'une facture est obligatoire:

| Annexe                                        |                                     |
|-----------------------------------------------|-------------------------------------|
| Type de document *                            | Nom du fichier*                     |
| A                                             | Sélectionner                        |
| A0002 - AUTORISATIONS DE LA DOUANE            | Taille maximale 2Mo/fichier         |
| A0005 - AUTRES AUTORISATIONS ADMINISTRATIVES  | Ajouter 🔍 Rétablir                  |
| A0001 - DOCUMENTS COMMERCIAUX                 |                                     |
| A0003 - DOCUMENTS TECHNIQUES                  |                                     |
| VAL_CONS - Demande d'arbitrage valeur         | Actions                             |
| VAL_ARBI - Demande de consignation valeur     | 94#20255000088##1941#17404819#1.pdf |
| A0006 - FACTURE                               |                                     |
| A0004 - TITRE DE PROPRIÉTÉ ET/OU DE TRANSPORT |                                     |

#### Figure 20: Ajout des documents annexes

Après avoir ajouté les documents, il est nécessaire de soumettre une demande dans la section "Demandes diverses" :

| Demandes diverses       |                    |
|-------------------------|--------------------|
| Type de diverse *       |                    |
| <u> </u>                |                    |
| 01 - Autres             |                    |
|                         |                    |
|                         |                    |
| 0/255 characters        |                    |
|                         | Aiouter 🗶 Rétablir |
|                         |                    |
|                         |                    |
| Type de diverse Demande | Actions            |
|                         |                    |
| Autres TEST             | 1 /                |
|                         |                    |

Figure 21: Ajout d'une demande diverse

Après la saisie, envoyer la DS à la douane via le bouton Envoyer DS Mead combinée.

| E Mead Combine                |                          |
|-------------------------------|--------------------------|
| < Retour                      | Envoyer DS MEAD Combinée |
| Créer un nouveau MEAD Combine |                          |

Figure 22: Envoie du nouveau manifeste

Vous pouvez par la suite consulter l'historique de la demande via l'action historique :

| Numéro de Manifeste | Numéro de la DS de<br>référence | Numéro Voyage | Etat ADII | Date<br>voyage      | Statut  | Réference DS | Bure | au De | epart |   |   |   |
|---------------------|---------------------------------|---------------|-----------|---------------------|---------|--------------|------|-------|-------|---|---|---|
| 202450000281        | 11254455880000051F              | 2345566       |           | 12-09-2024<br>22:00 | Nouveau |              | 1    | •     | 0     | * | 0 | : |
|                     |                                 |               |           | 40.00.0004          |         |              | -    |       |       |   |   |   |

*Figure 23 : Consultation de l'historique de la demande* 

Dans l'exemple ci-dessous les lignes chaque ligne désigne :

- Numéro de séquence 0 : Création de la DS combiné ;
- Numéro de séquence 1 : Envoie de la DS combiné à la douane pour validation ;
- Numéro de séquence 2 : Acceptation provisoire de la DS combinée ;
- Numéro de séquence 3 : Envoie des documents annexes ;
- Numéro de séquence 4 : Envoie de la DS à la douane pour enregistrement ;
- Numéro de séquence 5 : Acceptation de la DS combinée par la douane ;

| Num Séquence | Fonctio          | Nom Message              | Statut DS       | Date                | Nom<br>Utilisateur | Observations                                                        |
|--------------|------------------|--------------------------|-----------------|---------------------|--------------------|---------------------------------------------------------------------|
| 0            | Nouveau          |                          | Nouveau         | 18/02/2025<br>9:28  | mead2              |                                                                     |
| 1            | Ajout<br>Message | DS_MEAD_COMBINEE_96<br>7 | Envoyée         | 18/02/2025<br>9:39  | mead2              |                                                                     |
| 2            | Acceptation      | ACK_DS_967               | Acceptée        | 18/02/2025<br>10:42 | ADII               | S2900005-Validation DS Mead<br>combinée Maritime avec<br>Succès ! ; |
| 3            | Ajout<br>Message | DC_48                    | Envoyée         | 18/02/2025<br>10:43 | ADII               | Envoi document annexe                                               |
| 4            | Acceptation      | DS_MEAD_COMBINEE_96<br>8 | Acceptée        | 18/02/2025<br>16:44 | PORTNET            | Envoi ds pour enregistrement                                        |
|              |                  |                          | I< < <b>1</b> 2 | > >I                |                    |                                                                     |

#### Figure 24: Numéro de la séquence

| Num<br>Séquence | Fonction         | Nom Message | Statut DS | Date                | Nom<br>Utilisateur | Observations                              |
|-----------------|------------------|-------------|-----------|---------------------|--------------------|-------------------------------------------|
| 5               | Acceptation      | ACK_DS_968  | Acceptée  | 18/02/2025<br>16:48 | ADII               | S2800044-Enregistrement DS avec succès. ; |
| 6               | Ajout<br>Message | BAD_1142    | Envoyée   | 18/02/2025<br>16:49 | ADII               | Envoi bads                                |
|                 |                  |             | K K 1 2   | > >1                |                    |                                           |

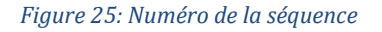

- Après l'acceptation de la DS, la fonctionnalité d'ajout des scellés devient disponible.
- Pour y accéder, allez dans le menu Gestion, puis filtrez par le statut "Acceptée" à l'aide du menu de recherche.
- Cliquez ensuite sur l'action "Détails".

| Numéro de<br>Manifeste | Numéro de la DS<br>de référence | Numéro Voyage | Date<br>voyage | Statut   | Réference DS           | Bureau Depart                | Transitaire   | Date de création | Actions |
|------------------------|---------------------------------|---------------|----------------|----------|------------------------|------------------------------|---------------|------------------|---------|
| 202550001094           | 411000202400000<br>14           | 125635D       | 31-01-<br>2024 | Acceptée | 30000020240000<br>002P | Tanger-<br>Méditerranée(411) | TRANSIT JALAL | 04-04-2025 16:24 | 0<br>0  |

Figure 26: Écran du détail de la DS acceptée

• Un bouton "Gestion des scellés" s'affiche

| E Mead Combine |                                                 |
|----------------|-------------------------------------------------|
| < Retour       | Gestion des numéros du scellé Envoi des scellés |

#### Figure 27: Gestion des numéros du scéllé

• Saisissez les numéros des scellés (obligatoirement composés de 8 caractères).

| - Scelles |        | Ajouter 🗙 Rétablir |
|-----------|--------|--------------------|
| Scelle    | Envoyé | Actions            |
| 23465678  |        | 1 Z                |

### Figure 28: Ajout des numéros du scellé

• Enfin, cliquez sur le bouton "Envoyer" pour valider l'ajout des scellés.

| E Mead Combine |                                                 |
|----------------|-------------------------------------------------|
| < Retour       | Gestion des numéros du scellé Envoi des scellés |

Figure 29: Envoyer des scéllés

## IV. Conclusion

Une fois la DS combinée acceptée par la douane, les BAD seront générés automatiquement.

Ce processus garantit une gestion efficace et conforme des DS Mead combinées.

## V. Assistance et appui aux utilisateurs

Notre centre de relation clients est à votre disposition pour toutes vos demandes d'information et/ou d'assistance, à travers :

- la plateforme d'assistance en ligne accessible via le lien ci-après :<u>http://reclamation.portnet.ma/</u>
- Assistance téléphonique sur le 05 20 47 31 00.

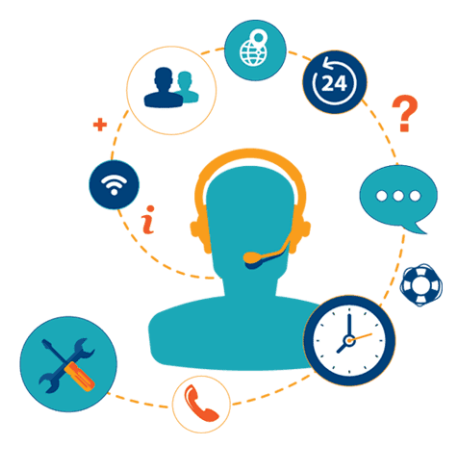

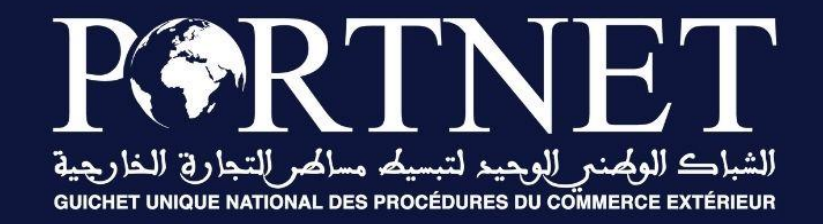

# Votre compétitivité nous inspire !

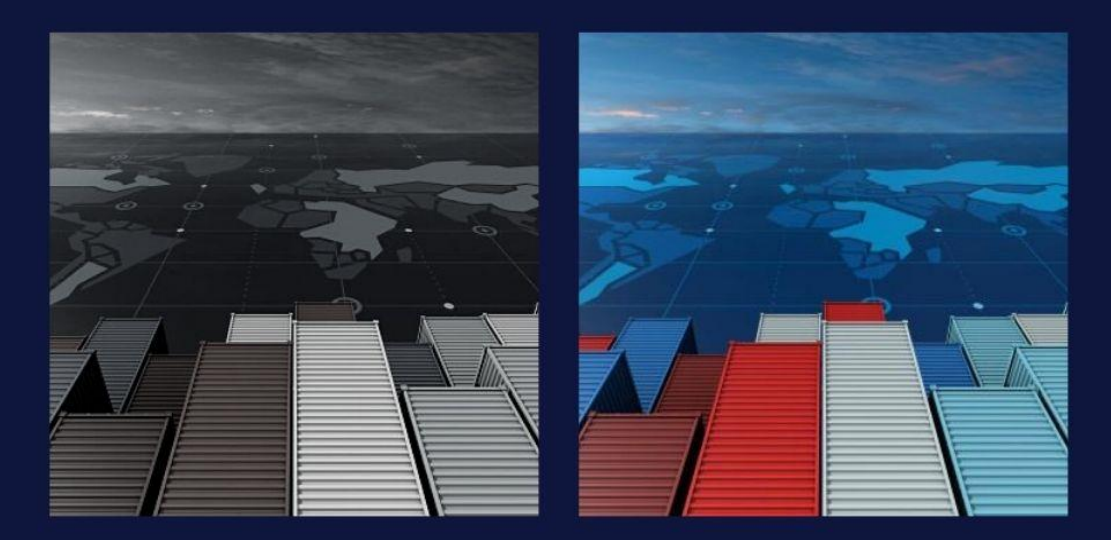

www.portnet.ma